## Copper Ave Trail Improvements Webinar Controls Cheat Sheet Virtual Neighborhood Meeting

Tip: Join the meeting early to allow your computer time to launch the software and for you to locate the controls on your screen.

File View Help

AL.

 $\Box$   $\Box$   $\times$ 

|                                                                                                    |                                                                                                    | T Audio                                                 |
|----------------------------------------------------------------------------------------------------|----------------------------------------------------------------------------------------------------|---------------------------------------------------------|
| Open and<br>Icon may be su<br>screen. It may<br>few seconds.                                          | Close Control Panel<br>mall and at the edge of the<br>minimize on its own after a<br>Click arrow to bring it back.                                           | Sound Check ??<br>Computer audio<br>Phone call<br>MUTED |
| Mute/Unmu<br>Used to mute ar<br>Will be automat                                                       | Ite Button<br>Ind unmute your microphone.<br>Indically muted when you first join.                                                                            | Transmit (Plantronics Savi 7xx-M)                       |
|                                                                                                    | Full Screen Mode Toggle                                                                                                    | ▼ Questions 🎦                                           |
| When you first<br>launch the<br>webinar, you will<br>see a welcome<br>window and the<br>menu on the   | Raise Your Hand Button<br>Click to notify Organizer that<br>you would like to say your<br>question/comment out loud.<br>Wait for Organizer to unmute<br>you. | [Enter a question for staff]                            |
| right, click the<br>orange arrow if<br>it's minimized                                                 | Questions/Comments Box<br>They will be read out loud and<br>addressed/noted throughout the<br>meeting or during the Q&A period.                              | Send<br>Webinar Housekeeping<br>Webinar ID: 600-003-371 |
| To test your computer's settings before the meeting click here:<br>https://ioincheck.gotowebinar.com/ |                                                                                                    | 🛞 GoToWebinar                                           |

We will review this guide again, and in more detail, at the beginning of the meeting.

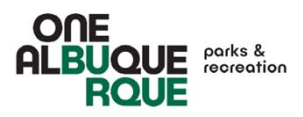

## **Audio Controls:**

If your computer does not have a microphone, or if the sound is choppy, select 'Phone Call' and follow the instructions on the call. This option allows you to SEE the presentation on your computer screen, but HEAR and SPEAK through the phone call. Clicking Phone call will cut off the computer's sound (that's normal).

If you call in *without* clicking 'Phone Call', the computer and phone will produce an echo.

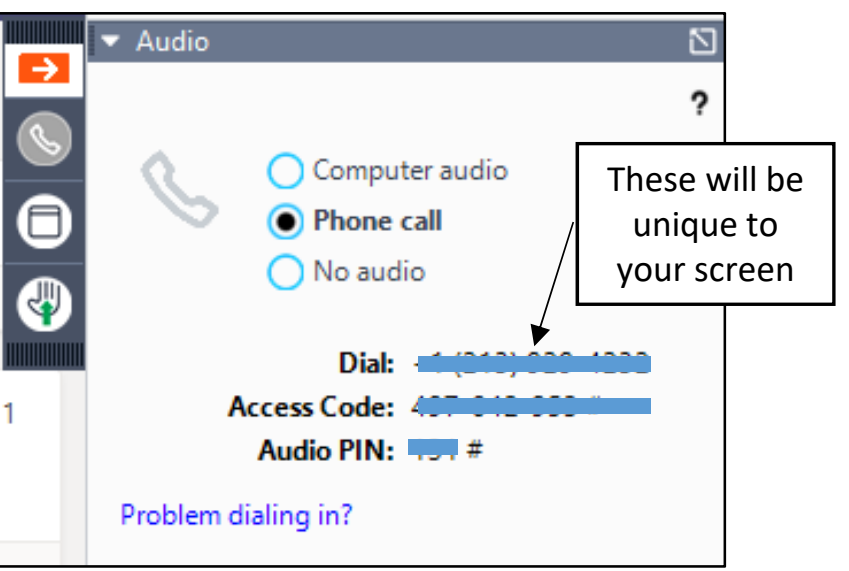

Note that if you <u>don't</u> enter your audio pin, the Organizer cannot unmute you, and you are in listen-only mode.

You can also text a question or comment to **505-366-4743**